## City of Waseca Online Reservation Account Log-in Instructions

| 1 Navigate to <u>www.ci.waseca.m</u>   | <u>ın.us</u>                                                           |
|----------------------------------------|------------------------------------------------------------------------|
|                                        |                                                                        |
| 2 Click "City Park Shelter Reserv      | vations"                                                               |
|                                        |                                                                        |
| <b>3</b> Click "Log In/Create Account" |                                                                        |
|                                        | DISCOVER<br>WASECA<br>CITY OF WASECA                                   |
|                                        | Parks                                                                  |
| Logi                                   | n/Create Account - ECatalog                                            |
| Clear All Fi                           | lters Water Park                                                       |
| Filter                                 | SEASON PASSES / PUNCH CARDS                                            |
| € Locatio                              | or code * Season Passes on Season Passes are good for the 2023 season! |
|                                        |                                                                        |

4 Type "username and password used to set-up the account"

5 Click "Log In",

|                         | Parks                       |                   |          |      |
|-------------------------|-----------------------------|-------------------|----------|------|
| Log In/Create Account - | Catalog                     | -                 |          |      |
| Email/Username jul      | ahall@ymail.com             |                   |          |      |
| Password                | •••••                       | 'ater Park        |          | 2    |
|                         | Forgot Password?            | 5                 |          |      |
| Create Your             | VMN Account                 | ason!             |          |      |
|                         | Powered by REC1             | Waseca Water Park | All Ages | Dail |
| Season Passes / Punc    | 2023 Individual Season Pass | Waseca Water Park | All Ages | Dail |

# Forgotten Password Steps

| 1 Click "Log In/Create A | .ccount"                |                                            |         |
|--------------------------|-------------------------|--------------------------------------------|---------|
|                          | CITY OF                 | SCOVER<br><b>ISECA</b><br>WASECA           |         |
|                          |                         | Parks                                      |         |
|                          | Log In Create Account - | E Catalog                                  |         |
|                          | Clear All Filters       | Wate                                       | er Park |
|                          | © Filter                | SEASON PASSES / PUNCH CARDS                |         |
|                          | Keyword or code 🗶       | 5                                          |         |
|                          | ♥ Location              | Season Passes are good for the 2023 season | on!     |

|                       |                      | 1 0110             |                   |          |
|-----------------------|----------------------|--------------------|-------------------|----------|
| Log In/Create Account | nt - ECatalog        |                    |                   |          |
| Email/Username        | Username             |                    |                   |          |
| Password              | Password             |                    | later Park        |          |
|                       | Forset               | Password? 🔒 Log In | 5                 |          |
| Create Yo             | our <b>WMN</b> Accou | nt                 | ason!             |          |
|                       |                      | Powered by REC1    | Waseca Water Park | All Ages |
| Season Passes / Pur   | nc 2023 Indi         | vidual Season Pass | Waseca Water Park | All Ages |

#### Click the "Email" field.

| CITY OF W               | SECO<br>Forgot Password                                                                |
|-------------------------|----------------------------------------------------------------------------------------|
| Log In/Create Account - | Please enter your email address, a new password will be emailed to you.  Email  Submit |
| Password Passw          | Porgot Password: La Log III<br>N Account                                               |

#### 5 Click "Submit"

|                         | Forgot Password                                                                                           |
|-------------------------|----------------------------------------------------------------------------------------------------|
| Log In/Create Account - | Please enter your email address, a new password will be emailed to you.  Email juliahall@ymail.com Submit |
| Clear All Filters       |                                                                                                    |
| Keyword or code ×       |                                                                                                    |

### 6 Click "Waseca, MN WMN Password Reset email"

|               | ENTERTAINMEN                                          | T LIFE                       | SEARCH           | SHOPPING         | YAHOO PLUS          | MORE                                                        |        |
|---------------|-------------------------------------------------------|------------------------------|------------------|------------------|---------------------|-------------------------------------------------------------|--------|
| ges, document | ts, photos or peopl                                   | le                           |                  |                  | A.J                 |                                                             |        |
|               |                                                       |                              |                  |                  | 2 mes               | sages deleted. Undo                                         | ×      |
|               |                                                       |                              |                  | Archive          | Move                | Delete 🦁 Spam 😶                                             | •      |
| Wayfair       |                                                       | Ad UN                        | tra Soft Stretch | Fabric Box Cush  | ion Armchair Slip   | cover Shop Everything Ho                                    | ome, i |
| Waseca, MN    |                                                       | ୍ କ WM                       | IN Password Re   | eset Q Waseca    | , MN 508 South St   | ate Street Waseca, MN 560                                   | 093 51 |
|               |                                                       |                              |                  |                  |                     |                                                             |        |
|               |                                                       |                              |                  |                  |                     |                                                             |        |
|               |                                                       |                              |                  |                  |                     |                                                             |        |
|               |                                                       |                              |                  |                  |                     |                                                             |        |
|               |                                                       |                              |                  |                  |                     |                                                             |        |
|               |                                                       |                              |                  |                  |                     |                                                             |        |
|               |                                                       |                              |                  |                  |                     |                                                             |        |
|               |                                                       |                              |                  |                  |                     |                                                             |        |
|               |                                                       |                              |                  |                  |                     |                                                             |        |
|               |                                                       |                              |                  |                  |                     |                                                             |        |
|               |                                                       |                              |                  |                  |                     |                                                             |        |
|               |                                                       |                              |                  |                  |                     |                                                             |        |
|               |                                                       |                              |                  |                  |                     |                                                             |        |
|               |                                                       |                              |                  |                  |                     |                                                             |        |
|               |                                                       |                              |                  |                  |                     |                                                             |        |
|               |                                                       |                              |                  |                  |                     |                                                             |        |
|               |                                                       |                              |                  |                  |                     |                                                             |        |
|               |                                                       |                              |                  |                  |                     |                                                             |        |
|               |                                                       |                              |                  |                  |                     |                                                             |        |
| Click "       | click here"                                           |                              |                  |                  |                     |                                                             |        |
| Click "       | click here"                                           |                              |                  |                  |                     |                                                             |        |
| Click "       | click here"                                           |                              |                  |                  |                     |                                                             |        |
| Click "       | click here"                                           |                              |                  |                  |                     | 507-835-9700                                                |        |
| Click "       | click here"                                           |                              |                  |                  | waterp              | 507-835-9700<br>ark@ci.waseca.mn.us                         |        |
| Click "       | click here"                                           |                              |                  |                  | waterp<br>https://v | 507-835-9700<br>ark@ci.waseca.mn.us<br>www.ci.waseca.mn.us/ |        |
| Click "       | click here"                                           |                              |                  |                  | waterp<br>https://v | 507-835-9700<br>ark@ci.waseca.mn.us<br>www.ci.waseca.mn.us/ |        |
| Click "       | click here"                                           |                              |                  |                  | waterp<br>https://v | 507-835-9700<br>ark@ci.waseca.mn.us<br>www.ci.waseca.mn.us/ |        |
| Click "       | click here"<br>                                       | nyations                     |                  |                  | waterp<br>https://v | 507-835-9700<br>ark@ci.waseca.mn.us<br>www.ci.waseca.mn.us/ |        |
| Click "       | click here"<br><br>Park Reser                         | rvations,                    |                  |                  | waterp<br>https://v | 507-835-9700<br>ark@ci.waseca.mn.us<br>www.ci.waseca.mn.us/ |        |
| Click "       | click here"<br>Park Reser                             | rvations,                    |                  |                  | waterp<br>https://v | 507-835-9700<br>ark@ci.waseca.mn.us<br>www.ci.waseca.mn.us/ |        |
| Click "       | click here"<br>Park Reser                             | rvations,                    |                  |                  | waterp<br>https://v | 507-835-9700<br>ark@ci.waseca.mn.us<br>www.ci.waseca.mn.us/ |        |
| Click "       | click here"<br>Park Reserved<br>Please follo          | rvations,<br>ow the link bel | ow in order to   | reset the passwo | waterp<br>https://v | 507-835-9700<br>ark@ci.waseca.mn.us<br>www.ci.waseca.mn.us/ |        |
| Click "       | click here"<br>Park Reserved<br>Please follo          | rvations,<br>ow the link bel | ow in order to   | reset the passwo | waterp<br>https://v | 507-835-9700<br>ark@ci.waseca.mn.us<br>www.ci.waseca.mn.us/ |        |
| Click "       | click here"<br>Park Reser<br>Please folk              | rvations,<br>ow the link bel | ow in order to   | reset the passwo | waterp<br>https://v | 507-835-9700<br>ark@ci.waseca.mn.us<br>www.ci.waseca.mn.us/ |        |
| Click "       | click here"<br>Park Reser<br>Please folk<br>To change | rvations,<br>ow the link bel | ow in order to   | reset the passwo | waterp<br>https://v | 507-835-9700<br>ark@ci.waseca.mn.us<br>www.ci.waseca.mn.us/ |        |
| Click "       | click here"<br>Park Rese<br>Please folk<br>To change  | rvations,<br>ow the link bel | ow in order to   | reset the passwo | waterp<br>https://v | 507-835-9700<br>ark@ci.waseca.mn.us<br>www.ci.waseca.mn.us/ |        |

8 Click the "New Password" field.

|                       |                     | Parks |                |
|-----------------------|---------------------|-------|----------------|
| Log In/Create Account | - Catalog           |       |                |
| Email/Username        | juliahall@ymail.com |       |                |
| New Password          | Password            | )     |                |
| Confirm Password      | Password            |       |                |
|                       | Submit              |       |                |
|                       |                     |       | Terms & Condit |

**9** Add a new password then Click the "Confirm Password" field. Enter the new password a second (2nd) time.

|                       | Parks               |       |
|-----------------------|---------------------|-------|
| Log In/Create Account | - ECatalog          |       |
| Email/Username        | juliahall@ymail.com |       |
| New Password          |                     |       |
| Confirm Password      | Password            |       |
|                       | Submit              |       |
|                       |                     | Term: |
|                       |                     |       |
|                       |                     |       |

7

| 10 Click "Submit"                  |       |
|------------------------------------|-------|
| Log In/Create Account → Catalog    |       |
| Email/Username juliahall@ymail.com |       |
| New Password                       | ]     |
| Confirm Password                   | ]     |
| Submit                             |       |
|                                    | Terms |
|                                    |       |
|                                    |       |
|                                    |       |

You will then be directed to log-in, so you will begin at step 1 (page 1) in "Online Reservation Account Log-in Instructions".